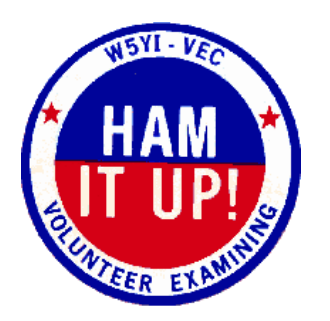

## **VE** Testing

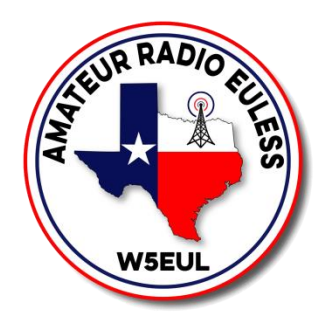

- 1. Go to <u>www.w5eul.com/ve</u>. This has all the links and a digital copy of this page
- 2. Sign up for a FCC account. <u>https://tiny.cc/fccreg</u>
- 3. Apply for a FCC FRN. <u>https://tiny.cc/fccreg</u>
- 4. Sign up for a test at <u>www.hamstudy.org</u>
  - a. Find a Session
  - b. Look for KE5KPC Team on the date you are taking test
  - c. Click on the date
  - d. Register
  - e. Select test option New License or Upgrade
  - f. Fill in all required information. Make sure this is the same exact information you used to apply for the FRN.
- 5. Go to www.examtools.org
  - a. Click on JOIN EXAM SESSION
  - b. Team Identifier is KE5KPC
  - c. Pin was given when you registered for a test at hamstudy

FCC Login Information

Username:\_\_\_\_\_

Password: